# Catalyst 6500シリーズVSS 1440でのパケットフ ローのトラブルシューティング

## 内容

概要 前提条件 要件 使用する<u>コンポーネント</u> 表記法 背景説明 ネットワーク図 Catalyst 6500 シリーズ スイッチでの EtherChannel の概要 ロード バランシング アルゴリズムの決定 出力インターフェイスの決定:スタンドアロン Catalyst 6500 出力インターフェイスの決定:VSS Catalyst 6500 スイッチでの ECMP の概要 ロード バランシング アルゴリズムの決定 出力インターフェイスの決定:スタンドアロン Catalyst 6500 出力インターフェイスの決定:VSS トラブルシューティングのシナリオ シナリオ1:レイヤ2MECを使用する2台のアクセス層ホスト間のパケットフロー シナリオ2:レイヤ2MECを使用する2台のアクセス層ホスト間のパケットフロー:冗長性の 喪失 シナリオ3:レイヤ3MECを使用する2台のアクセス層ホスト間のパケットフロー シナリオ4:レイヤ3 MEC を使用する2台のアクセス層ホスト間のパケットフロー: 冗長性の 喪失 シナリオ 5: ECMP を使用する 2 台のアクセス層ホスト間のパケット フロー シナリオ 6: ECMP を使用する 2 台のアクセス層ホスト間のパケット フロー: 冗長性の喪失 関連情報

## 概要

このドキュメントでは、Virtual Switching System(VSS)ネットワーク内のパケット フローのト ラブルシューティングに関するガイドラインを示します。この例は、VSS を使用しているネット ワークのトラブルシューティングを中心にしていますが、ここに示す一般原則は、冗長リンクを 含めて設計されているすべてのネットワークで有用です。

# <u>前提条件</u>

次の項目に関する知識があることが推奨されます。

- <u>Virtual Switching System の概要</u>
- Virtual Switching System (VSS)のQ&A

#### <u>使用するコンポーネント</u>

このドキュメントの情報は、Cisco IOS® ソフトウェア リリース 12.2(33)SXH1 以降が稼働する Supervisor VS-S720-10G-3C/XL が搭載された Cisco Catalyst 6500 シリーズ スイッチに基づくも のです。

このドキュメントの情報は、特定のラボ環境にあるデバイスに基づいて作成されました。対象の ネットワークが実稼働中である場合には、どのようなコマンドについても、その潜在的な影響に ついて確実に理解しておく必要があります。

#### 表記法

ドキュメント表記の詳細は、『<u>シスコ テクニカル ティップスの表記法』を参照してください。</u>

## 背景説明

VSS を利用する一般的なネットワーク設計については、「<u>ネットワークダイアグラム</u>」を参照し てください。2 台のシスコ スイッチが VSS 用に設定されている場合、これらは、単一の論理ス イッチとしてネットワークに表示されます。冗長性を実現するには、仮想スイッチに接続されて いる各ノードは、物理シャーシごとに1つ以上のリンクを含む必要があります。Multi-chassis EtherChannel (MEC)を介して冗長リンクを利用することを推奨しますが、等コスト マルチパ ス(ECMP)を使用することもできます。1 台のスイッチが故障した場合にユニキャストおよび マルチキャストのコンバージェンス時間を短縮できるため、接続方法として ECMP よりも MEC を推奨します。

詳細については、『Cisco Catalyst 6500 Virtual Switching System 配備のベスト プラクティス』 の「アップストリーム リンクの回復」を参照してください。

VSS は、仮想化を使用しているため、ネットワーク内のパケットのパスをトレースする新しいト ラブルシューティング ツールを使用する必要があります。VSS ネットワークでは、ポート チャ ネル インターフェイスまたは複数のネクストホップ インターフェイスのいずれかが返されるため 、MAC アドレス テーブルまたはルーティング テーブルを調べてネクストホップを判別する方法 など、一般的なパケット パス トラブルシューティング方法は、あまり有用ではありません。この ドキュメントは、Catalyst 6500 プラットフォームで使用可能ないずれの Cisco CLI コマンドを使 用すると、パケットのパスに関する有用性の高いデータを収集できるのかを示すことを目的とし ています。

#### <u>ネットワーク図</u>

このドキュメントでは、次のネットワーク セットアップを使用します。

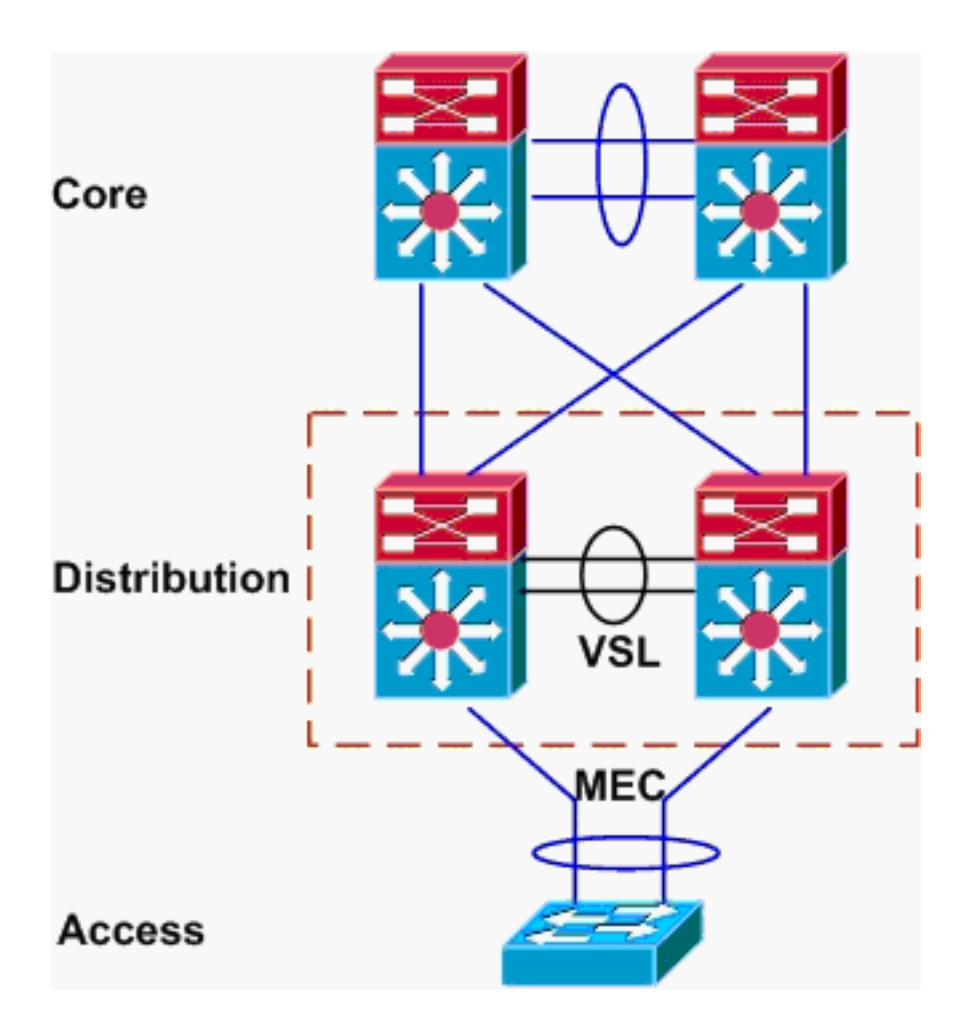

## <u>Catalyst 6500 シリーズ スイッチでの EtherChannel の概要</u>

## <u>ロード バランシング アルゴリズムの決定</u>

いずれの Cisco Catalyst スイッチでも、EtherChannel リンクは、送信元および宛先の MAC、 IP、またはレイヤ 4 ポート番号など、パケット ヘッダーにある特定のフィールドのハッシュに基 づいて選択されます。この情報は、特定の 1 つのフローに含まれるすべてのパケットで同一であ るため、EtherChannel ロードバランシングは、フローベースであるとされることがよくあります 。

Catalyst 6500 スイッチでは、**show etherchannel load-balance** コマンドによって、このハッシュ に使用されるフィールドを参照できます。

PFC-3B#**show etherchannel load-balance** EtherChannel Load-Balancing Configuration: src-dst-ip mpls label-ip

EtherChannel Load-Balancing Addresses Used Per-Protocol: Non-IP: Source XOR Destination MAC address IPv4: Source XOR Destination IP address IPv6: Source XOR Destination IP address MPLS: Label or IP

ここには、IPX、AppleTalk など、IP 以外のトラフィックは、送信元および宛先の MAC アドレス に基づいてハッシュされ、IPv4 および IPv6 のトラフィックは、送信元および宛先の IP アドレス に基づいてハッシュされることが示されています。MPLS パケットのハッシュ処理については、 このドキュメントでは取り上げていません。上記の設定は、Catalyst 6500 でのデフォルトです。 IPv6 および IP 以外のパケットについては、他に選択可能なロード バランス設定オプションはありません。一方、IPv4 パケットの場合については、選択可能な他のロード バランス設定を次に示します。

- 宛先 IP
- 宛先 MAC
- 宛先レイヤ4ポート
- 宛先 IP とレイヤ 4 ポートの混合(PFC-3C のみ)
- •送信元/宛先 IP
- •送信元/宛先 MAC
- ・送信元/宛先レイヤ4ポート
- ・送信元および宛先 IP とレイヤ4ポートの混合(PFC-3Cのみ)
- •送信元 IP
- •送信元 MAC
- 送信元レイヤ4ポート
- •送信元 IP とレイヤ 4 ポートの混合 (PFC-3C のみ)

EtherChannel ロード バランス設定は、**port-channel load-balance** コマンドを使用して変更できま す。

SW1(config) #port-channel load-balance ? Dst IP Addr dst-ip dst-mac Dst Mac Addr dst-mixed-ip-port Dst IP Addr and TCP/UDP Port Dst TCP/UDP Port dst-port mpls Load Balancing for MPLS packets Src XOR Dst IP Addr src-dst-ip src-dst-mac Src XOR Dst Mac Addr src-dst-mixed-ip-port Src XOR Dst IP Addr and TCP/UDP Port src-dst-port Src XOR Dst TCP/UDP Port src-ip Src IP Addr src-mac Src Mac Addr src-mixed-ip-port Src IP Addr and TCP/UDP Port Src TCP/UDP Port src-port

PFC-3C(XL)の導入に伴って、ロードバランシング アルゴリズムが少し変更されたことへの配 慮も重要です。PFC-3C(XL)は、Supervisor 720-10GE に搭載されています。PFC-3C 上のハ ッシュ アルゴリズムでは、IPv4 パケット用および IPv6 パケット用に設定されているフィールド に加えて、VLAN が常に考慮されます。

たとえば、src-dst-ip enhanced(下記)のデフォルト設定の場合、PFC では、送信元と宛先の IP および VLAN を考慮して、ハッシュ値を計算します。入力として使用する VLAN は、パケットの 入力 VLAN である必要があります。入力インターフェイスがレイヤ 3 として設定されている場合 、このインターフェイスに対する内部 VLAN は、show vlan internal usage コマンドで表示される 入力である必要があります。

PFC-3C#**show etherchannel load-balance** EtherChannel Load-Balancing Configuration: src-dst-ip enhanced mpls label-ip

EtherChannel Load-Balancing Addresses Used Per-Protocol: Non-IP: Source XOR Destination MAC address IPv4: Source XOR Destination IP address IPv6: Source XOR Destination IP address

## <u>出力インターフェイスの決定:スタンドアロン Catalyst 6500</u>

システムのロードバランシング アルゴリズムが決まると、この CLI を使用して、特定のパケット に対して選択される EtherChannel 内の物理インターフェイスを判別できます(バージョン 12.2(33)SXH 以降でのみ使用可能)。

Router#show etherchannel load-balance hash-result interface port-channel 1 ? ip IP address

ipv6 IPv6
l4port Layer 4 port number
mac Mac address
mixed Mixed mode: IP address and Layer 4 port number
mpls MPLS

上記のコマンドでは、データ入力とロードバランシング アルゴリズムで使用するデータが一致し ていることを確認しないため、このコマンドを使用するときは注意する必要があります。この CLI に入力する情報が多すぎるか少なすぎる場合、プロンプトは物理インターフェイスを 1 つ返 します。ただし、返されるインターフェイスは正しくないことがあります。次に、適切に使用さ れているコマンドの例を示します。

注:スペースの制約により、一部のコマンドが2行目に移動します。

src-dst-ip アルゴリズムを使用する PFC-3B システム

PFC-3B#**show etherchannel load-balance hash-result interface port-channel** 1 **ip** 10.1.1.1 10.2.2.2 Computed RBH: 0x1 Would select Gig3/2 of Pol **src-dst-ip enhanced アルゴリズムを使用する PFC-3C システム** 

PFC-3C#show etherchannel load-balance hash-result interface port-channel 1 ip 10.1.1.1 vlan 10 10.2.2.2 Computed RBH: 0x1 Would select Gig3/2 of Pol src-dst-ip enhanced アルゴリズムを使用し、入力インターフェイスがレイヤ 3 の PFC-3C システ ム

PFC-3C#show vlan internal usage | include Port-channel 2
1013 Port-channel 2
PFC-3C#
PFC-3C#
PFC-3C#show etherchannel load-balance hash-result interface port-channel 1 ip 10.1.1.1 vlan 1013
10.2.2.2
Computed RBH: 0x1
Would select Gig3/2 of Po1

src-dst-mixed-ip-port enhanced アルゴリズムを使用する PFC-3CXL システム

PFC-3CXL#show etherchannel load-balance hash-result interface port-channel 1 mixed 10.1.1.1 1600 10 10.2.2.2 80 Computed RBH: 0x1 Would select Gig3/2 of Po1

<u>出力インターフェイスの決定:VSS</u>

スタンドアロン Catalyst 6500 と VSS EtherChannel ハッシュ処理の間には、1 つの大きな違いが 存在します。その違いとは、VSS の場合、同じスイッチ上に利用可能な EtherChannel リンクが あれば、常にこのリンクにトラフィックが転送される点です。これは、VSL 上の輻輳を最小化す ることを目的としています。これは、帯域幅をスイッチ間で均等に分割するかどうかという問題 です。言い換えると、VSS スイッチの 1 つに 1 つの EtherChannel に含まれる 4 つのアクティブ リンクがあり、もう 1 つのスイッチにはリンクが 1 つだけある場合、アクティブ リンクが 1 つ のスイッチでは、VSL を介していくらかのトラフィックを送信するのではなく、すべてのローカ ルトラフィックをこの単一のリンクに転送しようとします。

この違いがあるため、hash-result コマンドを使用するときは、VSS スイッチ番号を指定する必要 があります。スイッチ ID を hash-result CLI に入力しなかった場合、VSS ではスイッチ 1 である と想定します。

src-dst-ip enhanced アルゴリズムを使用する PFC-3C VSS システム

VSS-3C#show etherchannel load-balance hash-result interface port-channel 1 switch 1 ip 10.1.1.1 vlan 10 10.2.2.2 Computed RBH: 0x1 Would select Gig3/2 of Po1 src-dst-mixed-ip-port enhanced アルゴリズムを使用する PFC-3CXL VSS システム

VSS-3CXL#show etherchannel load-balance hash-result interface port-channel 1 switch 2 mixed 10.1.1.1 1600 10 10.2.2.2 80 Computed RBH: 0x1 Would select Gig3/2 of Po1

## <u>Catalyst 6500 スイッチでの ECMP の概要</u>

### <u>ロード バランシング アルゴリズムの決定</u>

Equal-Cost MultiPath (ECMP)は、ルータに、単一のプレフィクスに対する複数の等コスト パス があり、その結果、各パスにトラフィックのロード バランシングが行われる状況を指します。 Catalyst 6500 でのロード バランシングは、EtherChannel および MLS CEF での EtherChannel の実装と同様に、フローに基づきます。

Catalyst 6500 では、複数のハッシュ アルゴリズムから選択できます。

- Default:極性を避けるために各リンクに不均等に重み付けして、送信元と宛先の IP アドレス を使用します。
- Simple: 各リンクに均等に重み付けして、送信元と宛先の IP アドレスを使用します。
- Full:不均等に重み付けして、送信元と宛先の IP アドレスとレイヤ 4 ポート番号を使用します。
- Full Simple:各リンクに均等に重み付けして、送信元と宛先の IP アドレスとレイヤ 4 ポート 番号を使用します。

#### VSS(config) #mls ip cef load-sharing ?

full load balancing algorithm to include L4 ports

simple load balancing algorithm recommended for a single-stage CEF router

#### VSS(config) #mls ip cef load-sharing full ?

simple load balancing algorithm recommended for a single-stage CEF router

<cr>

*simple* キーワードおよび CEF の極性については、このドキュメントでは扱いません。詳細については、『<u>Cisco Express Forwarding によるロード バランシング</u>』を参照してください。

現時点では、使用されているロード シェアリング アルゴリズムを確認する CLI は存在しません 。使用中の方法を調べる場合は、show running-config コマンドを使用して、実行コンフィギュレ ーションをチェックする方法が最適です。mls ip cef load-sharing で始まる設定がない場合は、送 信元と宛先を不均等に重み付けするデフォルトのアルゴリズムが使用されています。

### <u>出力インターフェイスの決定:スタンドアロン Catalyst 6500</u>

#### スタンドアロン スイッチでは、このコマンドを使用して、ECMP の出力インターフェイスを判別 できます。

#### VSS#show mls cef exact-route ?

A.B.C.D src IP address vrf Show numeric VPN Routing/Forwarding ID

次の例では、10.100.4.0/24への等コストルートが存在します。これは、このサブネット内の2つの宛先に対してexact-routeコマンドを使用する例です。

SW1#**show mls cef exact-route** 10.100.3.1 10.100.4.1 Interface: Gi3/14, Next Hop: 10.100.2.1, Vlan: 1067, Destination Mac: 000b.000b.000b

SW1**#show mls cef exact-route** 10.100.3.1 10.100.4.2 Interface: Gi3/13, Next Hop: 10.100.1.1, Vlan: 1066, Destination Mac: 000c.000c.000c レイヤ 4 ポートをハッシュに含めるフル ロード シェアリング モードにシステムが設定されてい る場合は、このコマンドを次のように入力します。

SW1#show mls cef exact-route 10.100.3.1 10.100.4.1
% System is configured in full load-sharing mode. Layer 4 ports needed

SW1#**show mls cef exact-route** 10.100.3.1 1024 10.100.4.1 80 Interface: Gi3/14, Next Hop: 10.100.2.1, Vlan: 1067, Destination Mac: 000b.000b.000b

SW1#show mls cef exact-route 10.100.3.1 1024 10.100.4.1 81

Interface: Gi3/13, Next Hop: 10.100.1.1, Vlan: 1066, Destination Mac: 000c.000c.000c

ここに示すように、exact-route コマンドには、無効なインターフェイスを返さないための健全性 チェックが組み込まれています。システムがフル モードのときにレイヤ 4 ポートを指定しないな ど、入力した情報が少なすぎる場合はエラーが表示されます。デフォルト モードのときにレイヤ 4 ポートを入力するなど、入力した情報が多すぎる場合、関係のない情報は無視されて正しいイ ンターフェイスが返ります。

#### <u>出力インターフェイスの決定:VSS</u>

EtherChannel の場合同様、VSS プログラム自体は、VSL を経由するのではなく、ローカル スイ ッチ上の ECMP リンクにトラフィックを送信しようとします。VSS では、ローカル スイッチ ECMP の隣接関係だけを使用して各スイッチの MLS CEF テーブルをプログラミングすることに より、これを行います。この事実があるため、有用な出力を取得するためには、exact-route CLI にスイッチ ID を含める必要があります。スイッチ番号を入力しなかった場合、VSS は、アクテ ィブ スイッチに関する情報を提供します。 VSS#**show mls cef exact-route** 10.100.4.1 10.100.3.1 **switch** 1 Interface: Gi1/1/13, Next Hop: 10.100.1.2, Vlan: 1095, Destination Mac: 0013.5f1d.32c0

VSS#**show mls cef exact-route** 10.100.4.1 10.100.3.1 **switch** 2 Interface: Gi2/1/13, Next Hop: 10.100.2.2, Vlan: 1136, Destination Mac: 0013.5f1d.32c0

# <u>トラブルシューティングのシナリオ</u>

以下のトラブルシューティング シナリオでは、前述した概念を使用して、Host1 から Host2 への パケットのフローをトレースする方法を示すことを目的としています。各シナリオは、異なるネ ットワーク トポロジまたはシチュエーションを扱っています。

<u>シナリオ1: レイヤ2MEC を使用する2台のアクセス層ホスト間のパケット フロ</u> 二

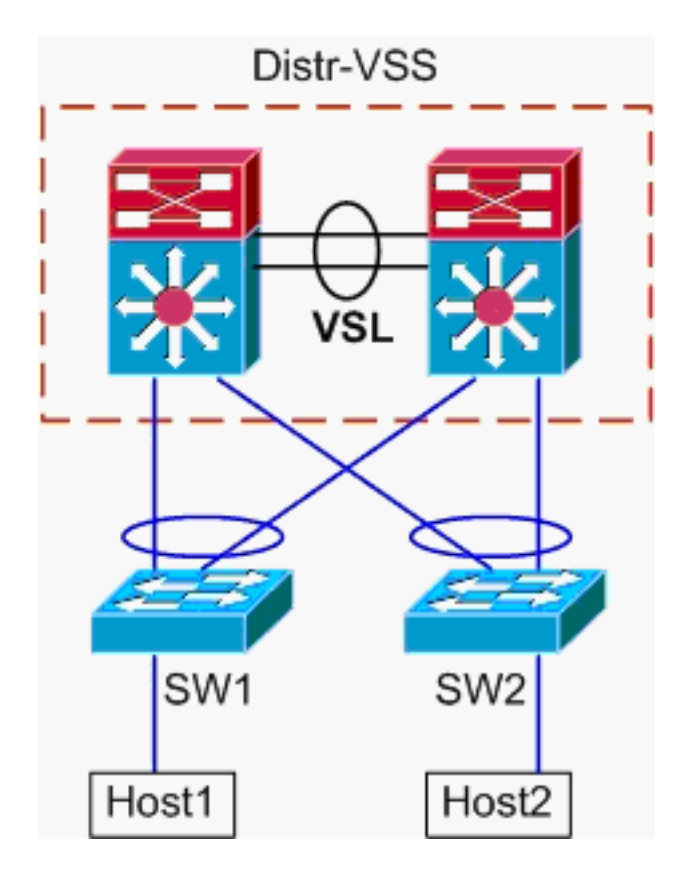

トポロジ情報

- Host1 IP/MASK : 10.0.1.15/24
- Host1 MAC : 0001.0001.0001
- Host1 のデフォルト ゲートウェイ: 10.0.1.1: Distr-VSS 上
- Host2 IP : 10.0.2.30
- SW1 と SW2 はいずれも、Distr-VSS に接する EtherChannel トランクを持つ、レイヤ 2 のみ で動作している Catalyst 6500 スイッチ
- Host1 から VSS ディストリビューションへのパスをトレースします。Host2 は、Host1 のサ ブネット マスクから決まる Host1 の VLAN とは異なる VLAN にあるため、パケットはルー ティングのために VSS ディストリビューションに向かう必要があります。Host1 と VSS デ ィストリビューションの間のパケットのパスを見つけるためには、まず、Host1 のデフォル ト ゲートウェイの MAC アドレスを判別する必要があります。大部分のオペレーティング

システムでは、コマンド プロンプトを開いて arp –a を発行すると、デフォルト ゲートウェ イの IP > MAC のマッピングが表示されます。このコマンドを Host1 に対して発行したとき 、10.0.1.1 に対して返された MAC は、000a.000a.000a でした。これで、この MAC を SW1 の MAC アドレス テーブルで検索できます。 SW1#show mac-address-table address 000a.000a.000a Legend: \* - primary entry age - seconds since last seen n/a - not available vlan mac address type learn age ports \_\_\_\_\_+ Supervisor: \* 10 000a.000a.000a dynamic Yes 0 Po1 この出力は、Host1のデフォルトゲートウェイに対応するMACアドレスがPort-channel1を介 して学習されたことを示しています。この出力には示されませんが、EtherChannel内のどの リンクが特定のパケットに対して選択されているかが示されます。この情報を判別するため には、まず、EtherChannel ロードバランシング アルゴリズムをチェックする必要がありま す。 SW1#show etherchannel load-balance EtherChannel Load-Balancing Configuration: src-dst-ip mpls label-ip EtherChannel Load-Balancing Addresses Used Per-Protocol: Non-IP: Source XOR Destination MAC address IPv4: Source XOR Destination IP address IPv6: Source XOR Destination IP address MPLS: Label or IP 次の出力は、IPv4 パケットの場合のアルゴリズムは、src-dst-ip であることを示しています 。次に、関連するフロー情報を hash-result コマンドに入力します。 SW1#show etherchannel load-balance hash-result interface port-channel 1 **ip** 10.1.1.1 10.0.2.30 Computed RBH: 0x1 Would select Gig3/2 of Po1 これで物理的な出力ポイントが判明したため、このポイントのマップ先である VSS 内の物 理スイッチを CDP テーブルで表示できます。 SW1#**show cdp neighbor** Capability Codes: R - Router, T - Trans Bridge, B - Source Route Bridge S - Switch, H - Host, I - IGMP, r - Repeater, P - Phone Device ID Local Intrfce Holdtme Capability Platform Port ID R S I WS-C6509-EGig 2/1/1 VSS Gig 3/2 157 VSS Gig 3/1 128 RSI WS-C6509-EGig 1/1/1 2. VSS ディストリビューションを介するパスをトレースします。まず、ルーティング テーブ ルを調べて、Host2 がある場所を判別します。 VSS#show ip route 10.0.2.30 Routing entry for 10.0.2.0/24 Known via "connected", distance 0, metric 0 (connected, via interface) Routing Descriptor Blocks: \* directly connected, via Vlan20 Route metric is 0, traffic share count is 1 この前の出力は、Host2がVlan20のVSSに隣接するレイヤ3であることを示しています。 Host2への物理デバイスを見つけるには、ARPテーブルを調べてMACアドレスを見つけます VSS#show ip arp

| Protocol | Address  | Age (min) | Hardware Addr  | Туре | Interface |
|----------|----------|-----------|----------------|------|-----------|
| Internet | 10.0.2.1 | 15        | 0002.0002.0002 | ARPA | Vlan20    |

次に、この出力から得た Host2 の MAC アドレスを使用して、MAC アドレス テーブルから 出力インターフェイスを見つけます。 VSS#show mac-address-table address 0002.0002.0002 Legend: \* - primary entry age - seconds since last seen n/a - not available vlan mac address type learn age ports \_\_\_\_\_+ 20 0002.0002.0002 dynamic Yes 210 Po2 以前のCDP出力から、このフローのパケットがスイッチ2、モジュール1、ポート1に対応す るGig2/1/1のVSSに入ったことを思い出してください。ここでも、hash-resultコマンドを使 用して、VSSから出る物理的なポイントを判別します。 VSS#show etherchannel load-balance EtherChannel Load-Balancing Configuration: src-dst-mixed-ip-port enhanced mpls label-ip EtherChannel Load-Balancing Addresses Used Per-Protocol: Non-IP: Source XOR Destination MAC address IPv4: Source XOR Destination IP address IPv6: Source XOR Destination IP address MPLS: Label or TP VSS#show etherchannel load-balance hash-result interface port-channel 2 switch 2 ip 10.0.1.15 vlan 10 10.0.2.30 Computed RBH: 0x6 Would select Gi2/1/13 of Po2 次に、CDP テーブルを使用して、Host2 へのダウンストリーム スイッチに関する情報を検 索します。 VSS#show cdp nei Capability Codes: R - Router, T - Trans Bridge, B - Source Route Bridge S - Switch, H - Host, I - IGMP, r - Repeater, P - Phone, D - Remote, C - CVTA, M - Two-port Mac Relay Local Intrfce Holdtme Capability Platform Port ID Device ID R S I WS-C6503- Gig 3/14 SW2 129 Gig 2/1/13 SW2 Gig 1/1/13 129 R S I WS-C6503- Gig 3/13 3. Host2 へのパスをトレースします。最後に、SW2 にログインし、再度 MAC アドレス テー ブルを使用して、Host2 が接続されている正確なポートを判別します。 SW2#show mac-address-table address 0002.0002.0002 Legend: \* - primary entry age - seconds since last seen n/a - not available vlan mac address type learn age ports -----+-------20 0002.0002.0002 dynamic Yes 140 Gi3/40

パケット フロー図

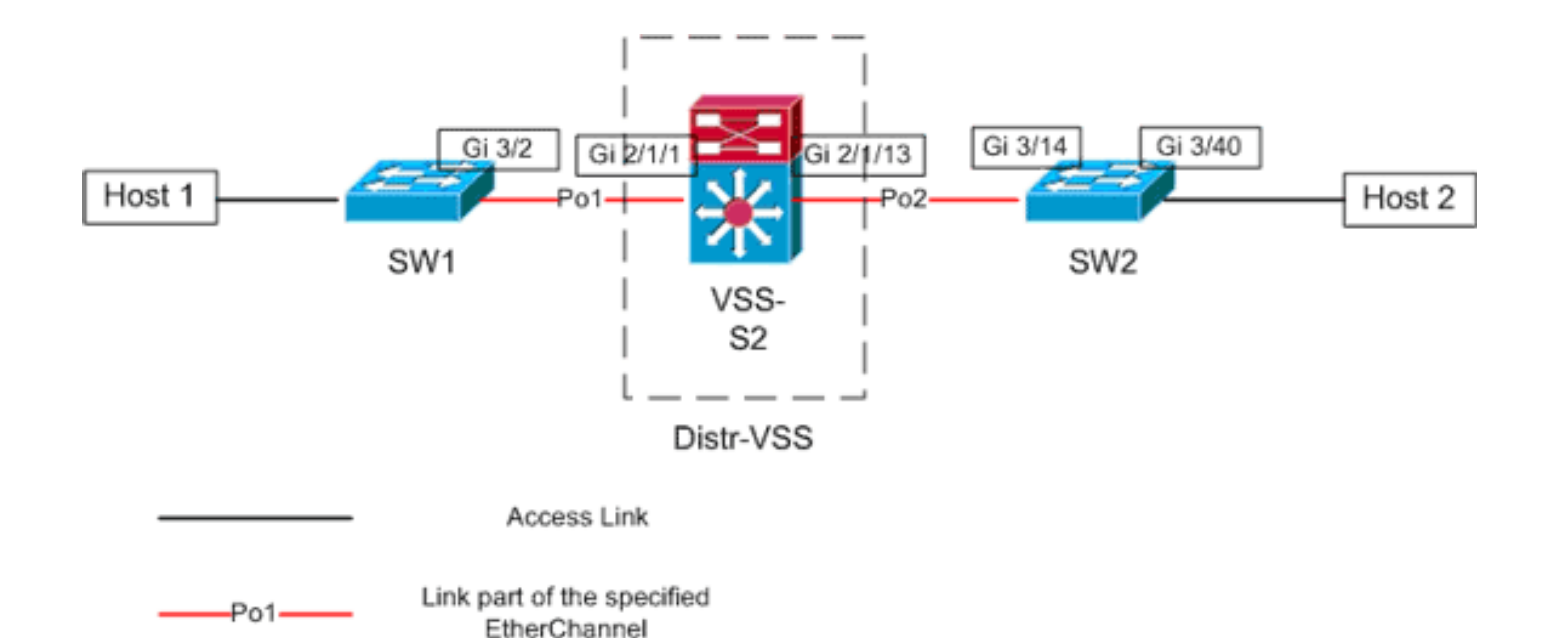

## <u>シナリオ2: レイヤ2MEC を使用する2台のアクセス層ホスト間のパケット フロ</u> ー : 冗長性の喪失

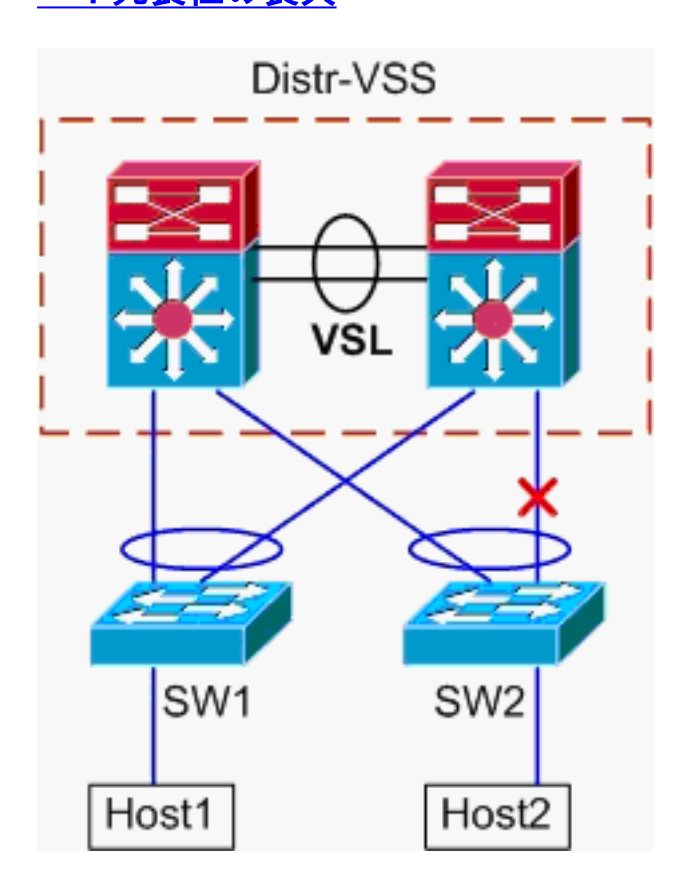

- 1. Host1 から VSS ディストリビューションへのパスをトレースします。手順は、<u>シナリオ 1</u> のステップ 1 と同じです。
- VSS ディストリビューションを介するパスをトレースします。このシナリオは、Distr-VSS スイッチ2とSW2の間のリンクが切断されている点を除き、シナリオ1と同じです。この ため、スイッチ2上に port-channel2内のアクティブリンクは存在しません。これは、 Host1からのパケットが VSS に入る場所です。したがって、パケットはVSLおよび出力ス イッチ1を通過する必要があります。このハッシュ結果の出力は次を示します。 VSS#show etherchannel load-balance hash-result interface port-channel 2 switch 2 ip 10.0.1.15 vlan 10 10.0.2.30 Computed RBH: 0x6 Would select Gi1/1/13 of Po2

hash-result コマンドは、フレームを送信するために選択される VSL リンクの判別にも使用 できます。この場合、Port-channel10 はスイッチ1上の VSL、Port-channel20 はスイッチ2 VSLです。 VSS#show etherchannel load-balance hash-result int port-channel 20 switch 2 ip 10.0.1.15 vlan 10 10.0.2.30 Computed RBH: 0x6 Would select Te2/5/4 of Po20 次に、CDP テーブルを使用して、Host2 へのダウンストリーム スイッチに関する情報を検 索します。 VSS#show cdp nei Capability Codes: R - Router, T - Trans Bridge, B - Source Route Bridge S - Switch, H - Host, I - IGMP, r - Repeater, P - Phone, D - Remote, C - CVTA, M - Two-port Mac Relay Device ID Local Intrfce Holdtme Capability Platform Port ID R S I WS-C6503- Gig 3/14 SW2 Gig 2/1/13 129 R S I WS-C6503- Gig 3/13 SW2 Gig 1/1/13 129

3. Host2 へのパスをトレースします。最後に、SW2 にログインし、再度 MAC アドレス テー ブルを使用して、Host2 が接続されている正確なポートを判別します。

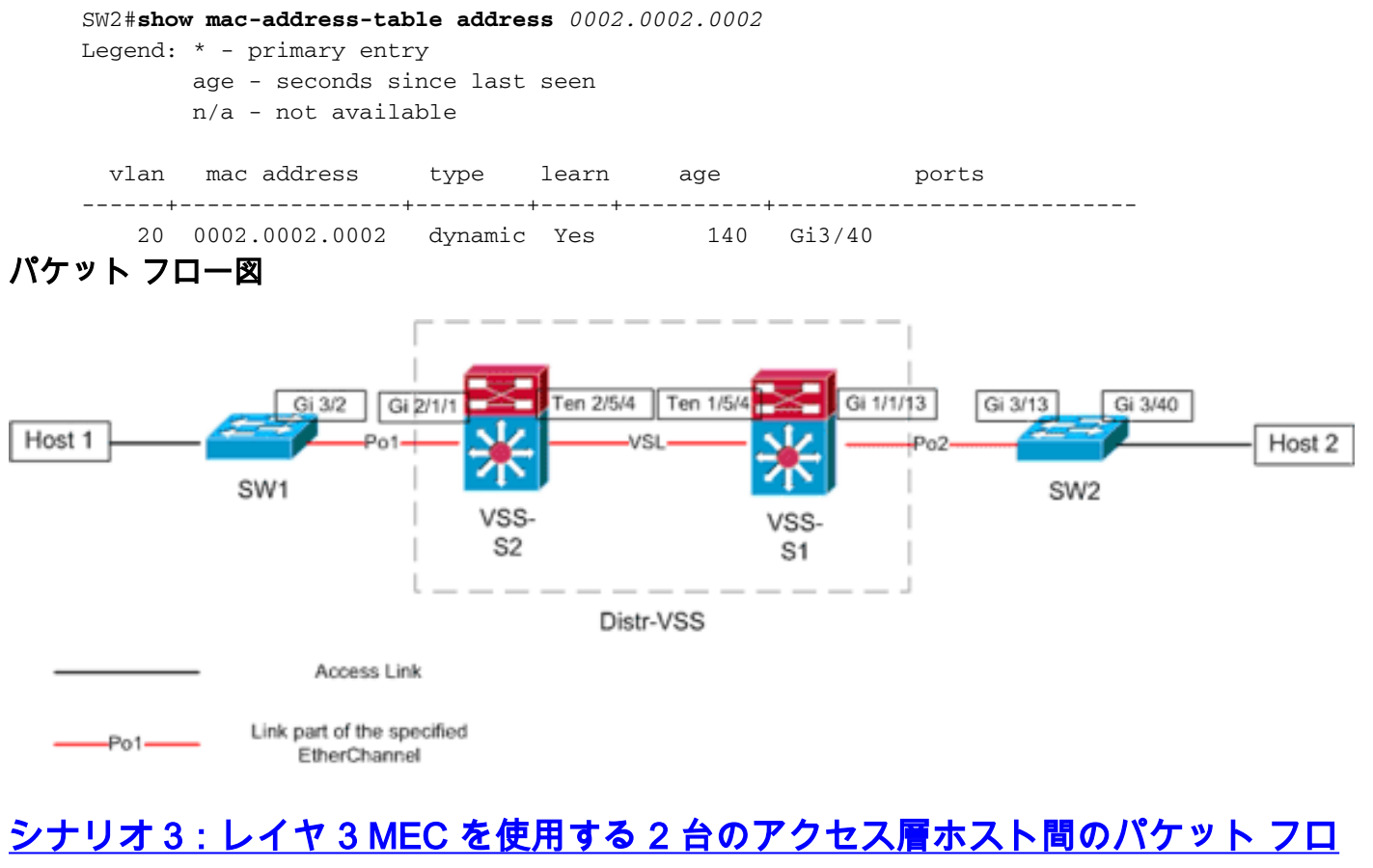

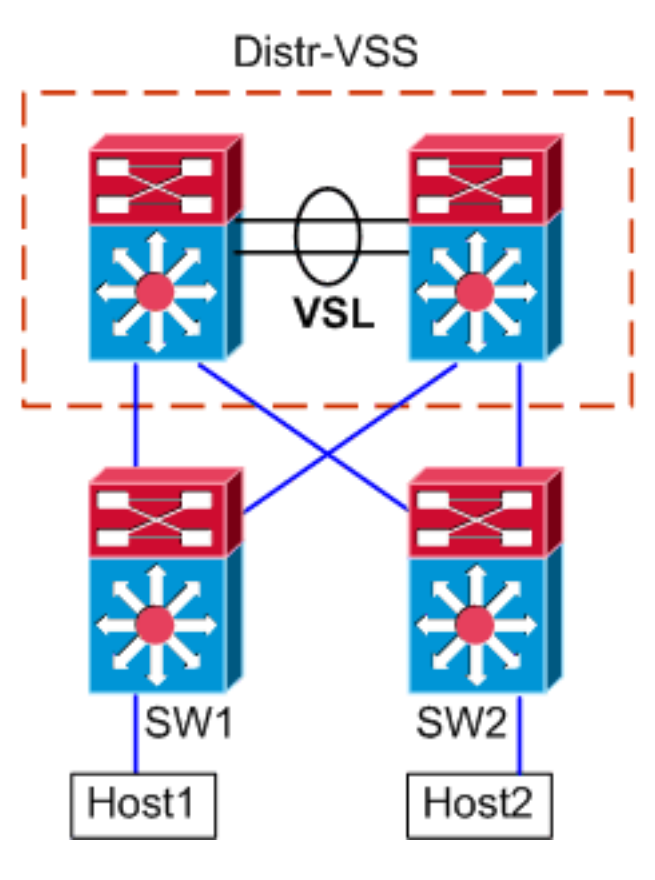

#### トポロジ情報

- Host1 IP/MASK : 10.0.1.15/24
- Host1 MAC : 0001.0001.0001
- Host1 デフォルト ゲートウェイ: 10.0.1.1: SW1 上
- Host2 IP : 10.0.2.30
- SW1 と SW2 はいずれも、Distr-VSS に接する、ルーティングされた EtherChannel を持つ、 レイヤ 3 で動作している Catalyst 6500 スイッチ
- 1. Host1 から VSS ディストリビューションへのパスをトレースします。Host1 は、SW1 によ ってレイヤ 3 で終了しているため、まずは、SW1 のルーティング テーブルを検索して、 Host2 のある場所を判別します。

```
SW1#show ip route 10.0.2.30
Routing entry for 10.0.2.0/24
 Known via "static", distance 1, metric 0
 Routing Descriptor Blocks:
  * 10.100.1.1
     Route metric is 0, traffic share count is 1
SW1#show ip route 10.100.1.1
Routing entry for 10.100.1.0/24
 Known via "connected", distance 0, metric 0 (connected, via interface)
 Routing Descriptor Blocks:
  * directly connected, via Port-Channel1
      Route metric is 0, traffic share count is 1
SW1#sh etherchannel 1 summary
Flags: D - down
                      P - bundled in port-channel
        I - stand-alone s - suspended
       H - Hot-standby (LACP only)
       R - Layer3 S - Layer2
       U - in use
                      N - not in use, no aggregation
```

f - failed to allocate aggregator

M - not in use, no aggregation due to minimum links not met m - not in use, port not aggregated due to minimum links not met u - unsuitable for bundling d - default port w - waiting to be aggregated Number of channel-groups in use: 4 Number of aggregators: Group Port-channel Protocol Ports Pol(RU) LACP Gi3/1(P) Gi3/2(P) Last applied Hash Distribution Algorithm: -SW1#show cdp neighbor Capability Codes: R - Router, T - Trans Bridge, B - Source Route Bridge S - Switch, H - Host, I - IGMP, r - Repeater, P - Phone Device ID Local Intrfce Holdtme Capability Platform Port ID VSS Gig 3/2 126 R S I WS-C6509-EGig 2/1/1 128 RSI WS-C6509-EGig 1/1/1 VSS Gig 3/1

上記の出力は、10.100.1.1を経由する宛先への単一のルートを示しています。show etherchannelコマンドの出力は、Port-channel1がGig3/1とGig3/2で構成され、CDPテーブル は物理スイッチごとに1つのリンクでVSSに接続されることを示示示します。次に、 etherchannel hash-result コマンドを使用して、Host1 から Host2 への出力の正確なポイン トを判別する必要があります。 SW1#show etherchannel load-balance

EtherChannel Load-Balancing Configuration: src-dst-ip mpls label-ip

EtherChannel Load-Balancing Addresses Used Per-Protocol: Non-IP: Source XOR Destination MAC address IPv4: Source XOR Destination IP address IPv6: Source XOR Destination IP address MPLS: Label or IP

次の出力は、IPv4 パケットの場合のアルゴリズムは、src-dst-ip であることを示しています 。次に、関連するフロー情報を hash-result CLI に入力します。 SW1#show etherchannel load-balance hash-result interface port-channel 1 ip 10.1.1.1

10.0.2.30 Computed RBH: 0x1 Would select Gig3/2 of Po1

これで、フローは Gi3/2 を介して SW1 から出て、スイッチ 1 上に存在する Gig2/1/1 上の VSS に入ることがはっきりしました。

2. VSS ディストリビューションを介するパスをトレースします。次に、VSS 上のルーティング テーブル エントリをチェックする必要があります。

VSS#show ip route 10.0.2.30
Routing entry for 10.0.2.0/24
Known via "static", distance 1, metric 0
Routing Descriptor Blocks:
\* 10.200.1.2
Route metric is 0, traffic share count is 1
VSS#show ip route 10.200.1.2

```
Routing entry for 10.200.1.0/24
```

Known via "connected", distance 0, metric 0 (connected, via interface)

Routing Descriptor Blocks:
\* directly connected, via Port-channel2
Route metric is 0, traffic share count is 1

#### 以前のCDP出力から、このフローのパケットがスイッチ2、モジュール1、ポート1に対応す るGig2/1/1上のVSSに入ったことを思い出してください。ここでも、hash-resultコマンドを 使用してVSSから出る物理的なポイントを確認し、Po1:

VSS#**show etherchannel load-balance** 

EtherChannel Load-Balancing Configuration: src-dst-mixed-ip-port enhanced mpls label-ip

EtherChannel Load-Balancing Addresses Used Per-Protocol: Non-IP: Source XOR Destination MAC address IPv4: Source XOR Destination IP address IPv6: Source XOR Destination IP address MPLS: Label or IP

VSS**#show vlan internal usage | include** *Port-channel 1* 1026 Port-channel 1

VSS#**show etherchannel load-balance hash-result interface port-channel** 2 **switch** 2 **ip** 10.0.1.15 **vlan** 1026 10.0.2.30 Computed RBH: 0x6 Would select Gi2/1/13 of Po2

#### 次に、CDP テーブルを使用して、Host2 へのダウンストリーム スイッチに関する情報を検 索します。

VSS#show cdp nei

Capability Codes: R - Router, T - Trans Bridge, B - Source Route Bridge S - Switch, H - Host, I - IGMP, r - Repeater, P - Phone, D - Remote, C - CVTA, M - Two-port Mac Relay Device ID Local Intrfce Holdtme Capability Platform Port ID

| Device ID | Docar filtrice | noracile | capability | I LACLOLIN | IOIC ID  |
|-----------|----------------|----------|------------|------------|----------|
| SW2       | Gig 2/1/13     | 129      | R S I      | WS-C6503-  | Gig 3/14 |
| SW2       | Gig 1/1/13     | 129      | RSI        | WS-C6503-  | Gig 3/13 |
|           |                |          |            |            |          |

この情報は、前述の CDP 出力よって示されたとおり、パケットが Gig2/1/13 を介して VSS から出て、Gig3/14 上の SW2 に入ることを示しています。

#### 3. Host2 へのパスをトレースします。最後に、SW2 にログインし、再度 MAC アドレス テー ブルを使用して、Host2 が接続されている正確なポートを判別します。

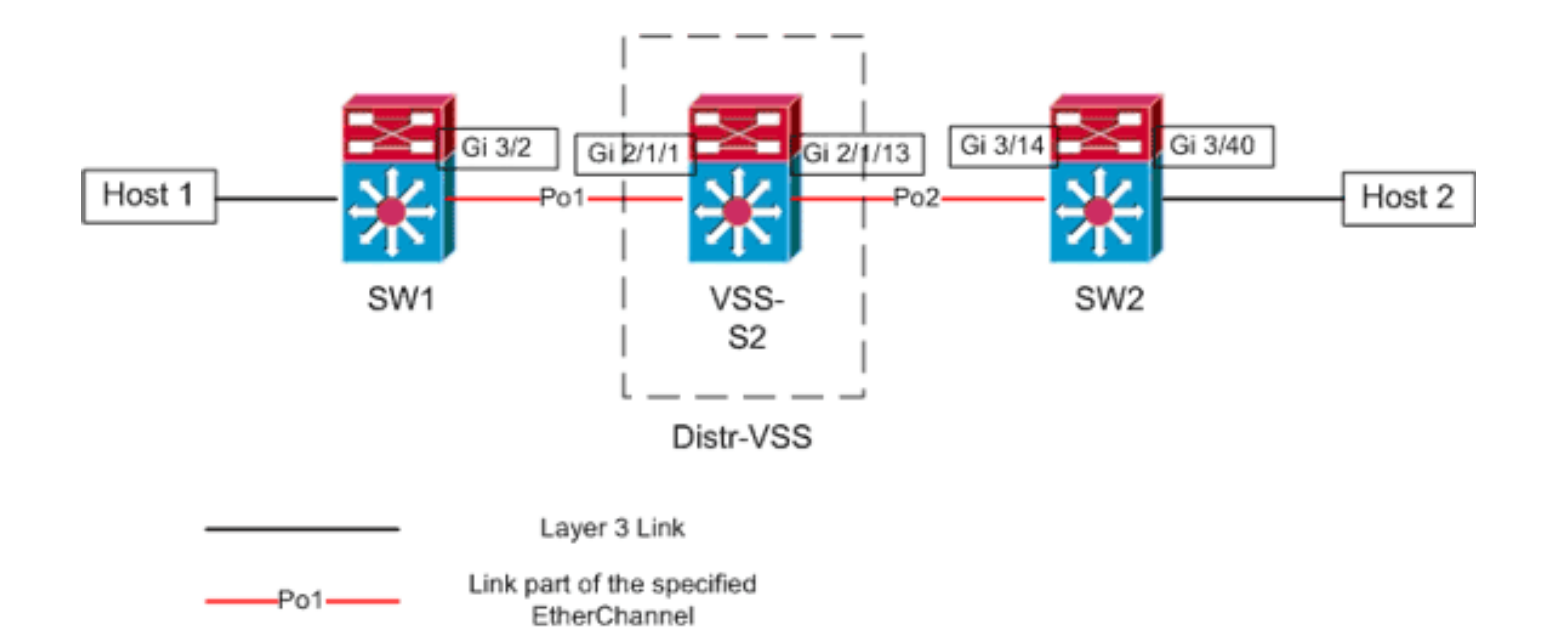

### <u>シナリオ4:レイヤ3MEC を使用する2台のアクセス層ホスト間のパケットフロ</u> <u>ー:冗長性の喪失</u>

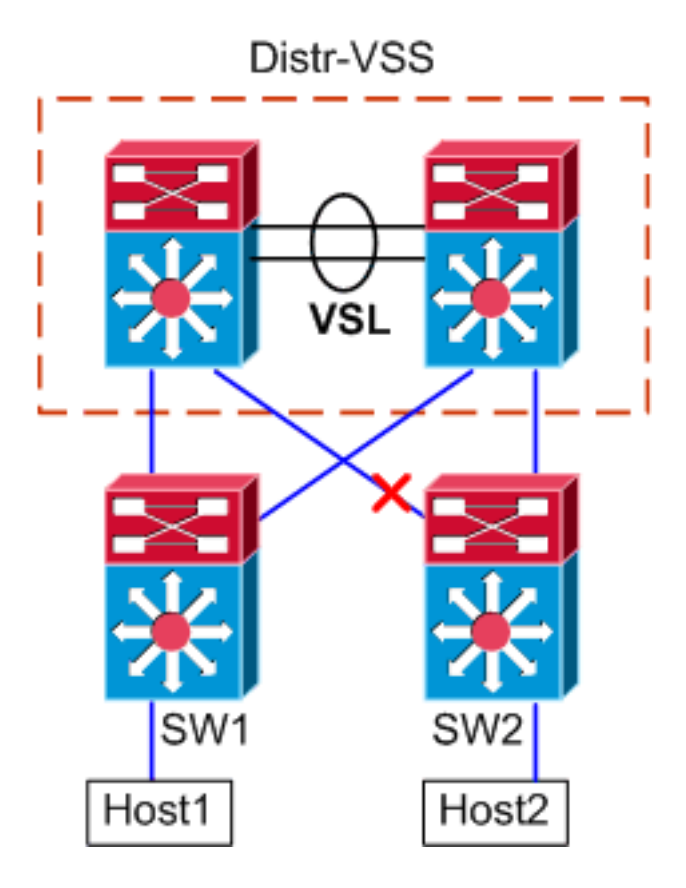

- 1. Host1 から VSS ディストリビューションへのパスをトレースします。手順は、<u>シナリオ 3</u> のステップ 1 と同じです。
- VSS ディストリビューションを介するパスをトレースします。このシナリオは、Distr-VSSスイッチ2とSW2間のリンクが切断される点を除き、シナリオ3と同じです。このため 、Host1からのパケットがVSSに入るため、パケットがVSLおよび出力スイッチ1を通過する 必要があるスイッチ2には、port-channel2内のアクティブなリンクは存在しません。次の hash-result出力は、これを示します。 VSS#show etherchannel load-balance hash-result interface port-channel 2 switch 2 ip 10.0.1.15 vlan 1026 10.0.2.30

Computed RBH: 0x6 Would select Gi1/1/13 of Po2 hash-result コマンドは、フレームを送信するために選択される VSL リンクの判別にも使用 できます。この場合、Port-channel10 はスイッチ 1 上の VSL、Port-channel20 はスイッチ 2 VSLです。 VSS#show etherchannel load-balance hash-result int port-channel 20 switch 2 ip 10.0.1.15 vlan 1026 10.0.2.30 Computed RBH: 0x6 Would select Te2/5/4 of Po20

3. Host2 へのパスをトレースします。最後に、SW2 にログインし、再度 MAC アドレス テー ブルを使用して、Host2 が接続されている正確なポートを判別します。

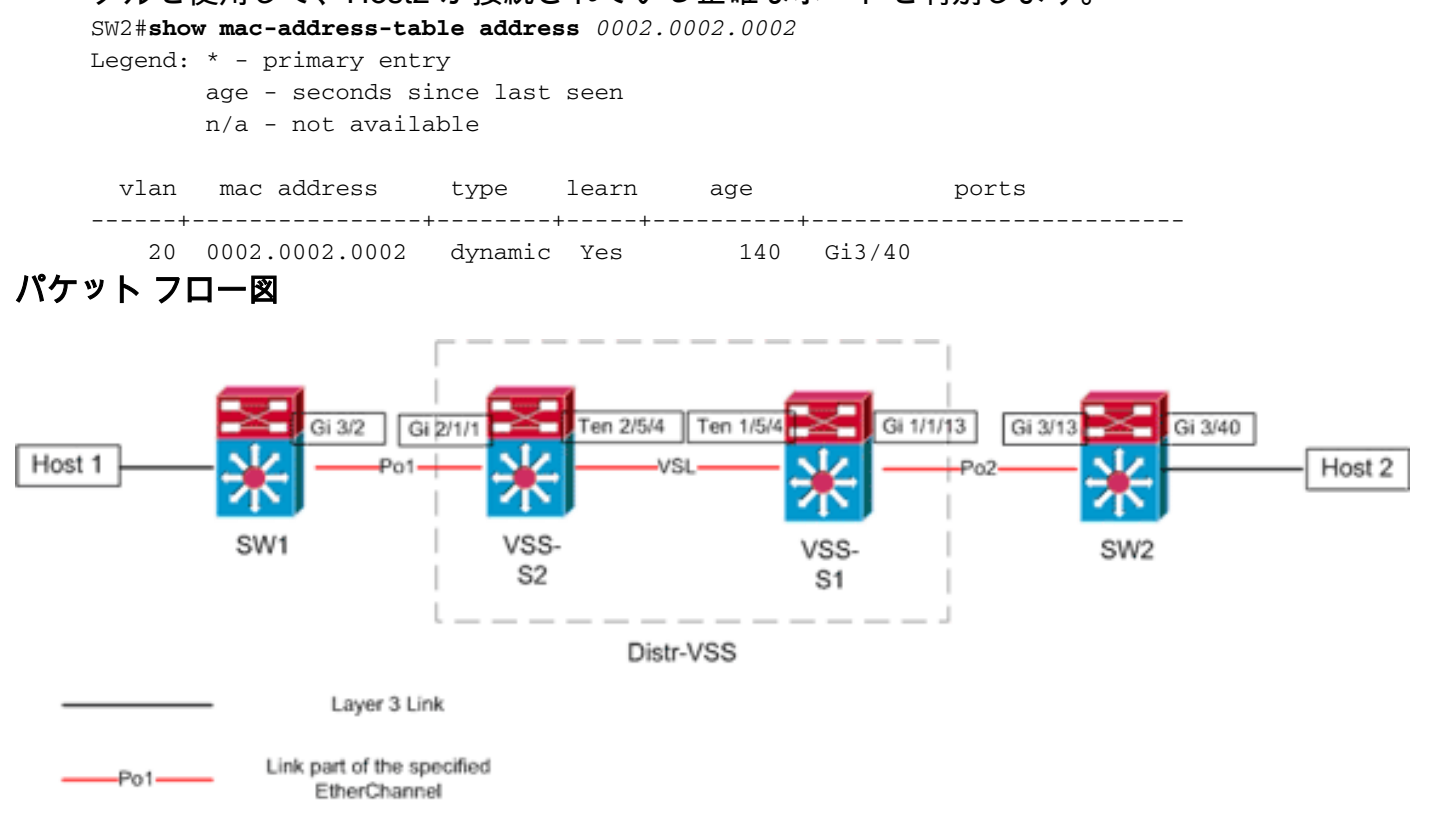

### <u>シナリオ5: ECMP を使用する2台のアクセス層ホスト間のパケットフロー</u>

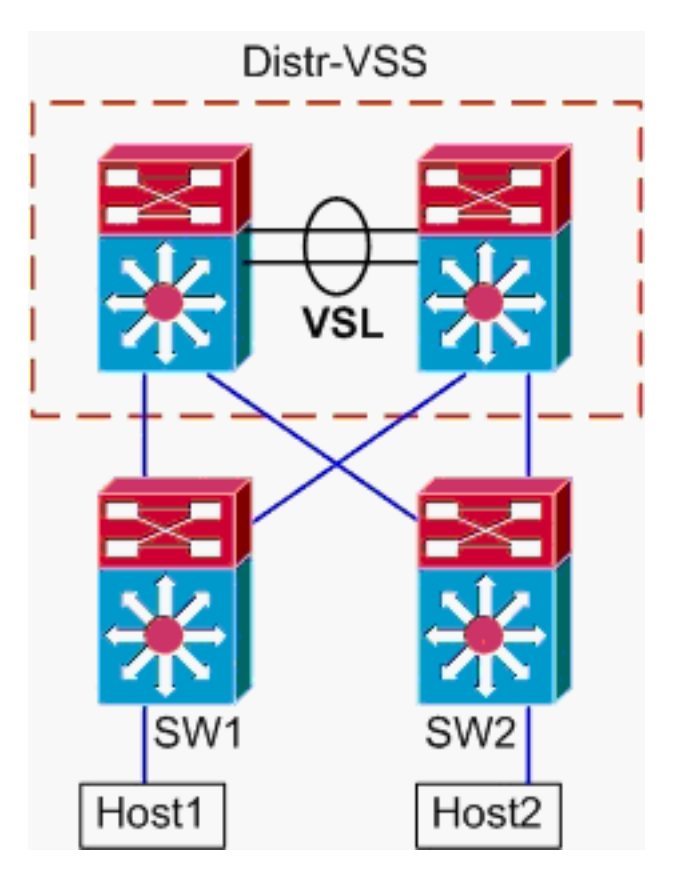

#### トポロジ情報

- Host1 IP/MASK : 10.0.1.15/24
- Host1 MAC : 0001.0001.0001
- Host1 デフォルト ゲートウェイ: 10.0.1.1: SW1 上
- Host2 IP : 10.0.2.30
- Catalyst 6500 では、SW1 と SW2 の両方が、Distr-VSS に接するルーティングされたリンク を持ち、接続されたサブネットをレイヤ 3 で終端
- 1. Host1 から VSS ディストリビューションへのパスをトレースします。Host1 は、SW1 によ ってレイヤ 3 で終了しているため、まずは、SW1 のルーティング テーブルを検索して、 Host2 のある場所を判別します。

```
SW1#show ip route 10.0.2.30
Routing entry for 10.0.2.0/24
 Known via "static", distance 1, metric 0
 Routing Descriptor Blocks:
  * 10.100.1.1
     Route metric is 0, traffic share count is 1
    10.100.2.1
     Route metric is 0, traffic share count is 1
SW1#show ip route 10.100.1.1
Routing entry for 10.100.1.0/24
 Known via "connected", distance 0, metric 0 (connected, via interface)
 Routing Descriptor Blocks:
  * directly connected, via GigabitEthernet3/1
     Route metric is 0, traffic share count is 1
SW1#show ip route 10.100.2.1
Routing entry for 10.100.2.0/24
 Known via "connected", distance 0, metric 0 (connected, via interface)
 Routing Descriptor Blocks:
  * directly connected, via GigabitEthernet3/2
     Route metric is 0, traffic share count is 1
```

SW1#show cdp neighbor

Capability Codes: R - Router, T - Trans Bridge, B - Source Route Bridge S - Switch, H - Host, I - IGMP, r - Repeater, P - Phone

| Device ID | Local Intrfce | Holdtme | Capability | Platform Port ID    |
|-----------|---------------|---------|------------|---------------------|
| VSS       | Gig 3/2       | 126     | RSI        | WS-C6509-EGig 2/1/1 |
| VSS       | Gig 3/1       | 128     | RSI        | WS-C6509-EGig 1/1/1 |

上記の出力は、10.100.1.1 および 10.100.2.1 を介した等コスト ルートを示します。これら のルートは、それぞれ Gig3/1 および Gig3/2 を介して接続しています。CDP テーブルは、 物理スイッチあたり 1 つのリンクで、Gig3/1 と Gig3/2 の両方が VSS に接続していること を示しています。次に、exact-route コマンドを使用して、Host1 から Host2 への出力の正 確なポイントを判別する必要があります。

SW1#show mls cef exact-route 10.0.1.15 10.0.2.30

Interface: Gi3/1, Next Hop: 10.100.1.1, Vlan: 1030, Destination Mac: 000a.000a.000a

これで、フローは Gi3/1 を介して SW1 から出て、スイッチ 1 上に存在する Gig1/1/1 上の VSS に入ることがはっきりしました。

2. VSS ディストリビューションを介するパスをトレースします。次に、VSS 上のルーティングテーブル エントリをチェックする必要があります。

VSS#show ip route 10.0.2.30 Routing entry for 10.0.2.0/24 Known via "static", distance 1, metric 0 Routing Descriptor Blocks: 10.200.2.2 Route metric is 0, traffic share count is 1 \* 10.200.1.2 Route metric is 0, traffic share count is 1 VSS#show ip route 10.200.2.2 Routing entry for 10.200.2.0/24 Known via "connected", distance 0, metric 0 (connected, via interface) Routing Descriptor Blocks: \* directly connected, via GigabitEthernet2/1/13 Route metric is 0, traffic share count is 1 VSS#show ip route 10.200.1.2 Routing entry for 10.200.1.0/24 Known via "connected", distance 0, metric 0 (connected, via interface) Routing Descriptor Blocks: \* directly connected, via GigabitEthernet1/1/13 Route metric is 0, traffic share count is 1 VSS#show cdp nei

Capability Codes: R - Router, T - Trans Bridge, B - Source Route Bridge S - Switch, H - Host, I - IGMP, r - Repeater, P - Phone, D - Remote, C - CVTA, M - Two-port Mac Relay

| Device ID | Local Intrfce | Holdtme | Capability | Platform  | Port ID  |
|-----------|---------------|---------|------------|-----------|----------|
| SW2       | Gig 1/1/13    | 121     | RSI        | WS-C6503- | Gig 3/13 |
| SW2       | Gig 2/1/13    | 121     | RSI        | WS-C6503- | Gig 3/14 |

ここでは、宛先に対する等コスト パスが再度存在し、スイッチごとに 1 つの出力ポイント です。先に確認したように、パケットはスイッチ 1 上の VSS に入るため、次に、スイッチ 1 を指定して exact-route コマンドを発行します。

VSS#show mls cef exact-route 10.0.1.15 10.0.2.30 switch 1

Interface: Gi1/1/13, Next Hop: 10.200.1.2, Vlan: 1095, Destination Mac: 000b.000b.000b この情報は、前述の CDP 出力よって示されたとおり、パケットが Gig1/1/13 を介して VSS から出て、Gig3/13 上の SW2 に入ることを示しています。

3. Host2 へのパスをトレースします。最後に、SW2 にログインし、再度 MAC アドレス テー

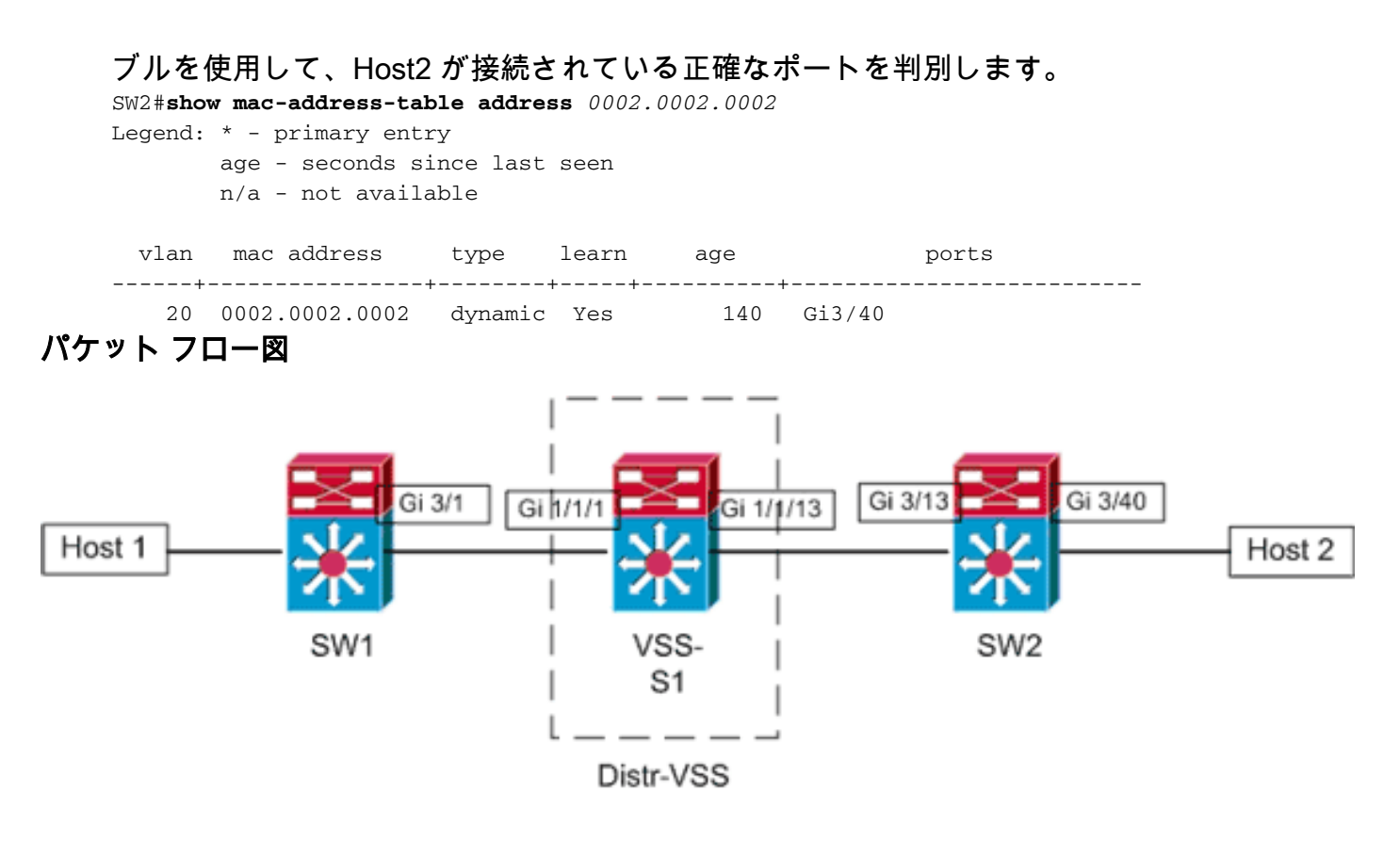

```
Layer 3 Link
```

## <u>シナリオ 6:ECMP を使用する 2 台のアクセス層ホスト間のパケット フロー:冗</u> <u>長性の喪失</u>

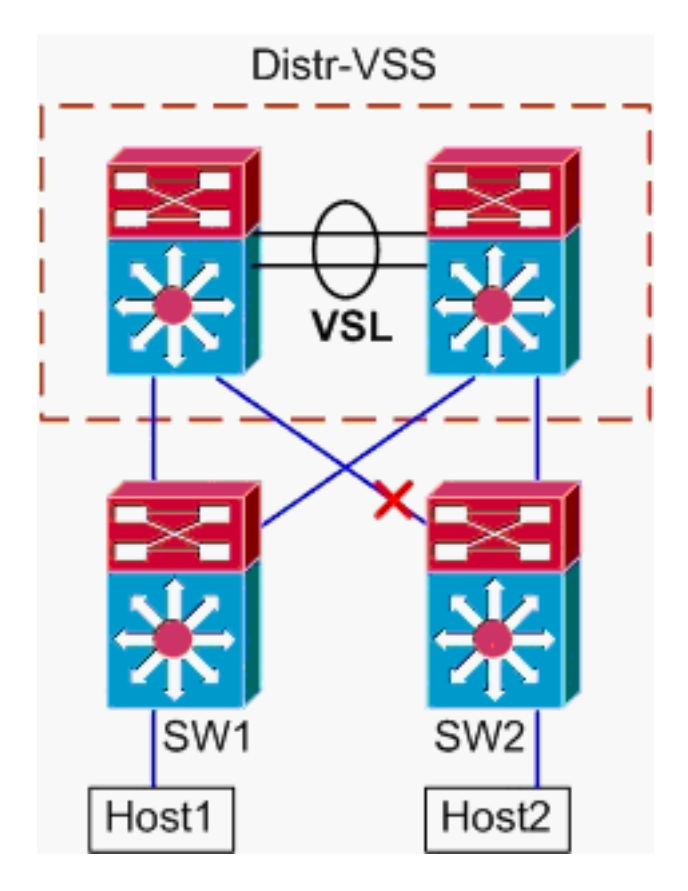

- 1. Host1 から VSS ディストリビューションへのパスをトレースします。手順は、シナリオ5の ステップ1と同<u>じです</u>。
- 2. VSS ディストリビューションを介するパスをトレースします。hash-result コマンドは、フ

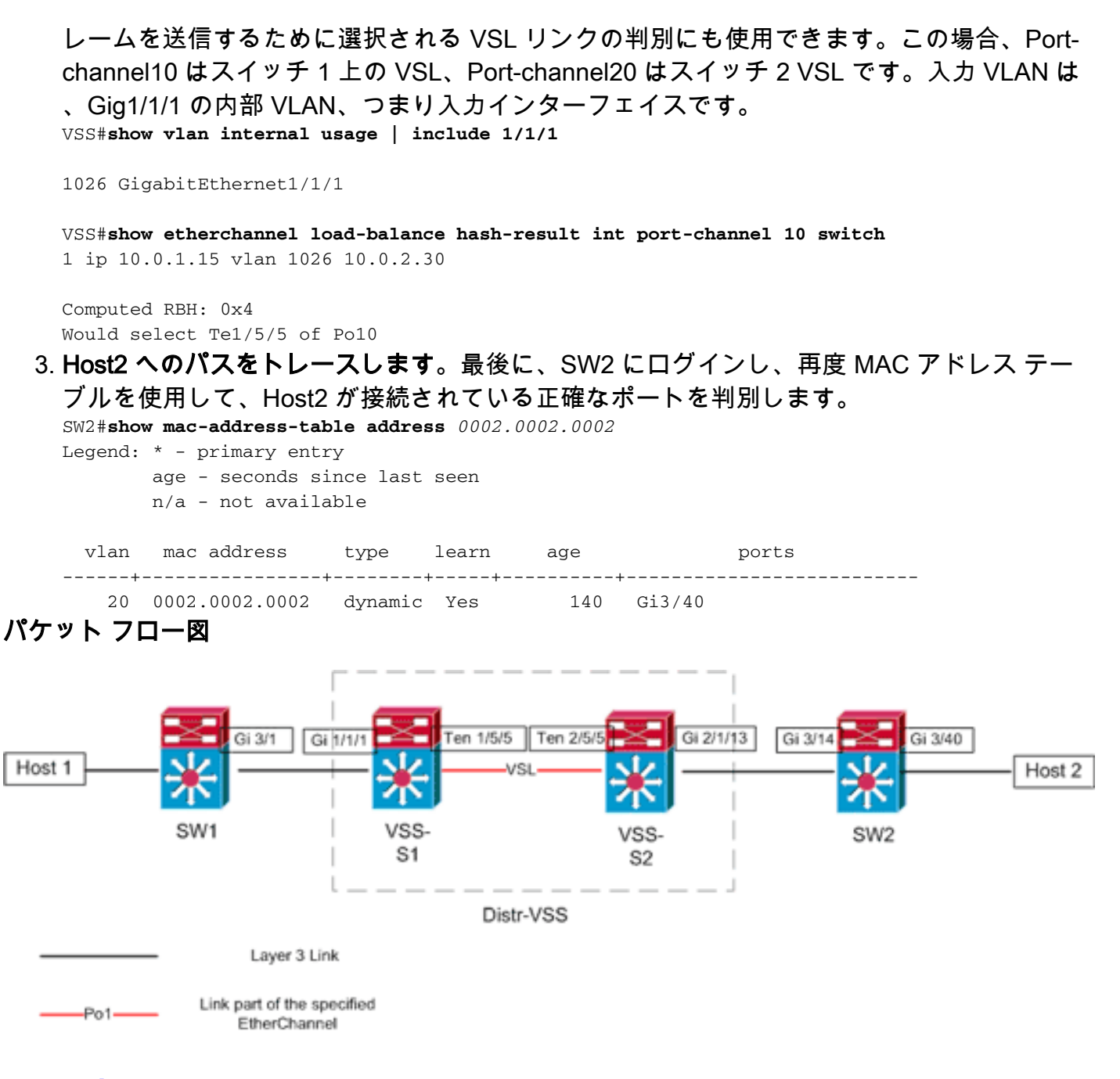

## <u>関連情報</u>

- <u>Cisco Catalyst 6500 Virtual Switching System 配備のベスト プラクティス</u>
- Cisco サービス モジュールの Cisco Catalyst 6500 Virtual Switching System 1440 への統合
- <u>Cisco Catalyst 6500 Virtual Switching System 1440 製品に関するサポート ページ</u>
- LAN 製品に関するサポート ページ
- LAN スイッチング テクノロジーに関するサポート ページ
- <u>テクニカル サポートとドキュメント Cisco Systems</u>